Чтобы подать заявление через ЕПГУ в целях предоставления права льготного проезда на пассажирском автомобильном транспорте общего пользования отдельным категориям граждан необходимо последовательно пройти следующие шаги:

ШАГ 1. Заходим в свой личный кабинет на Портале госуслуг.

## ШАГ 2. Выбираем для заполнения интерактивную форму заявления

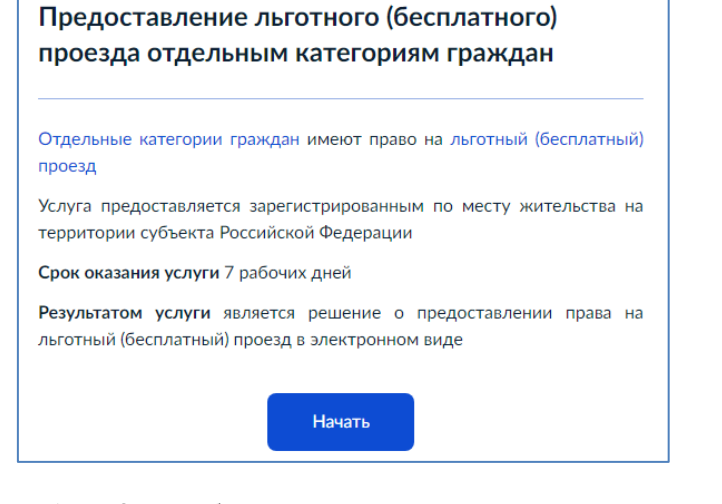

ШАГ 3. Выбираем поле для заполнения в зависимости от того, кто обращается за услугой (например, заявитель)

| Кто обращаето | ся за услугой? |
|---------------|----------------|
| Заявитель     |                |
| December      |                |

ШАГ 4. Подтверждаем персональные данные: 1) ФИО, дата и место рождения, СНИЛС, паспортные данные; 2) контактный телефон;

## 3) адрес электронной почты

4) адрес регистрации

Внимание!!! В случае если персональные данные не являются актуальными на дату заполнения заявления, то предварительно нужно их откорректировать в личном кабинете, а после подтверждения новых персональных данных необходимо приступить к заполнению заявления.

ШАГ 5. Выбираем льготную категорию заявителя. Из предложенного списка выбираем имеющийся у заявителя льготный статус, дающий право льготного проезда (например, инвалид 2 группы)

| Инвалиды 1 группы                                                                                              |
|----------------------------------------------------------------------------------------------------|
| Инвалиды 2 группы                                                                                              |
| Инвалиды 3 группы                                                                                              |
| Инвалиды войны                                                                                                 |
| Лица, имеющие звание "Ветеран военной службы", по достижении<br>возраста 55 лет для женщин и 60 лет для мужчин |
| Применить                                                                                                    |
|                                                                                                    |

## ΠΑΓ 6. Подтверждаем ознакомление С уведомлением

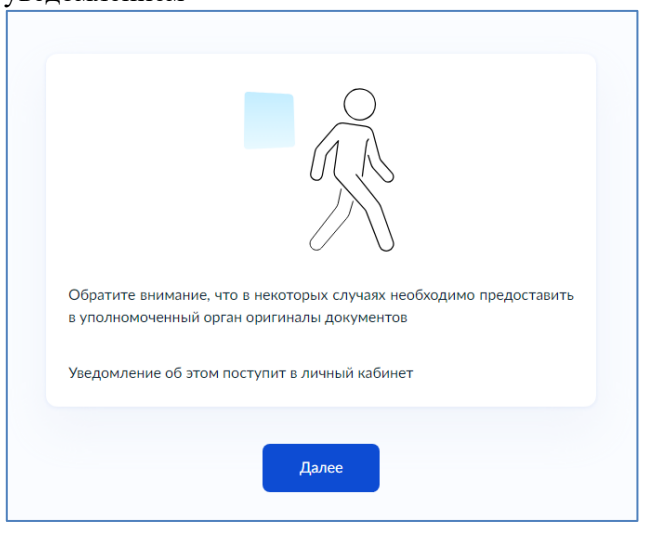

ШАГ 7. Выбираем из предложенного списка управление социальной защиты населения, соответствующее месту жительства (либо пребывания) заявителя (например, по г.Белогорск)

| < Назад<br>Выберите уполномоченный орган,<br>предоставляющий услугу                                                                                       |                                           |
|----------------------------------------------------------------------------------------------------|-------------------------------------------|
| Адрес или название Q                                                                                                    | BELLE DESKIN                              |
| Государственное казенное учреждение<br>Амурской области – управление<br>социальной защиты населения в<br>г. Белогорске (межрайонное)                      | Ecoderi Francessi Ecologi Aprilo          |
|                                                                                                    | P. S. S. S. S. S. S. S. S. S. S. S. S. S. |
| Государственное казенное учреждение<br>Амурской области – управление<br>социальной защиты населения по<br>Архаринскому муниципальному округу              | Internet Control Internet                 |
| Государственное казенное учреждение<br>Амурской области – управление<br>социальной защиты населения по<br>Бурейскому муниципальному округу                | n<br>Manusti<br>Kungarin<br>Kongnon       |
| Государственное казенное учреждение<br>Амурской области – управление<br>социальной защиты населения по г.<br>Райчихинск п.г.т. Прогресс                   | Mongaora<br>Fayoo<br>Fayoo<br>Bandan      |
| Государственное казенное учреждение<br>Амурской области – управление<br>социальной защиты населения по г.<br>Тында и Тындинскому муниципальному<br>округу | Ubergy/m<br>2                             |

КАК ПОДАТЬ ЗАВЛЕНИЕ ЧЕРЕЗ ПОРТАЛ ГОСУСЛУГ?

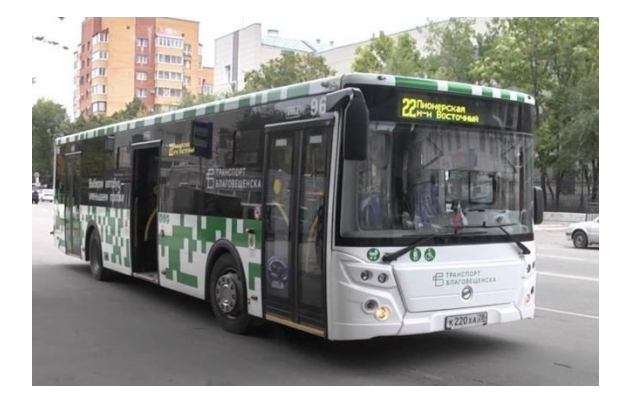

ПРЕДОСТАВЛЕНИЕ ПРАВА ЛЬГОТНОГО ПРОЕЗДА НА ПАССАЖИРСКОМ АВТОМОБИЛЬНОМ ТРАНСПОРТЕ ОБЩЕГО ПОЛЬЗОВАНИЯ ОТДЕЛЬНЫМ КАТЕГОРИЯМ ГРАЖДАН

Я выбираю Портал госуслуг! Это - просто, надёжно, удобно!